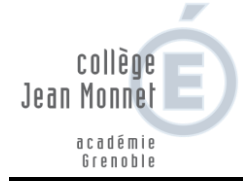

A Saint-Jorioz,

Le 20 janvier 2021

Madame, Monsieur,

La procédure de saisie des intentions d'orientation post 3è est dorénavant dématérialisée et est **accessible par les Téléservices** <u>https://teleservices.ac-grenoble.fr</u>.

Le collège va également renvoyer par mail l'identifiant et le mot de passe aux parents qui ne sont jamais connectés depuis septembre 2020. **Attention : ce ne sont pas les codes utilisés pour la connexion à Pronote**.

Vous trouverez en page 2 et 3, des documents d'accompagnement à la saisie.

Vos intentions provisoires d'orientation devront être saisies dans l'application Téléservices

## AU PLUS TARD MERCREDI 24 FEVRIER 2021.

Comment Saisir votre/vos intention(s) d'orientation (plus de détail pages suivantes)

- 1. Cliquez sur <u>https://teleservices.ac-grenoble.fr</u>
- 2. Connectez-vous avec votre compte ATEN (identifiant et mot de passe reçus)
- 3. Cliquez sur l'onglet « Orientation »
- 4. Saisir votre ou vos intention(s) d'orientation (jusqu'à 3 intentions par ordre de préférence)
- 5. Un mail de confirmation parviendra à chaque responsable. Attention, seul un des responsables peut effectuer la saisie.

Pour toute question relative à la saisie des intentions d'orientation post 3è, des permanences d'aide à la saisie seront organisées par le secrétariat du collège :

- Mercredi 03 février de 8h30 à 12h00
- Mercredi 24 février de 8h30 à 12h00

Soucieux de vous accompagner efficacement dans vos choix et restant à votre écoute,

La Direction.

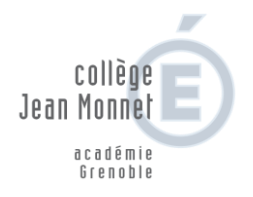

## <u>Tutoriel d'aide à la saisie</u>

1. Cliquez sur <u>https://teleservices.ac-grenoble.fr</u>

2. Connectez-vous avec votre compte ATEN (identifiant et mot de passe reçus)

 Connexion à Scolarité Services avec un compte ATEN ou EduConnect (pour les établissements expérimentateurs).

| Pierwenue sur Seelerité conviene qui veue propose                                                            | Je me connecte avec mon compte ATEN votre identifiant |  |
|----------------------------------------------------------------------------------------------------|-------------------------------------------------------|--|
| différents services en ligne de l'éducation nationale                                                        |                                                       |  |
| Aide pour la première connexion des parents                                                                  | Satsissez un identifiant                              |  |
|                                                                                                    | votre mot de passe                                    |  |
| La connexion au téléservice se<br>fait au moven d'un compte ATEN                                             | Saisissez un mot de passe                             |  |
|                                                                                                    | VALIDER                                               |  |
| responsable, qui permet de saisir les                                                                        | identifiant oublié ? 🔶                                |  |
| intentions provisoires et d'accuser<br>réception de l'avis donné par le<br>conseil de classe.                | mot de passe oublié ? 📥                               |  |
| Chaque parent d'élève possède un<br>compte ATEN responsable, mais un<br>seul des deux parents peut effectuer |                                                       |  |
| les saisies.                                                                                                 | SCOLARITÉ SERVICES                                    |  |

- 3. Cliquez sur l'onglet « Orientation »
- 4. Saisir votre ou vos intention(s) d'orientation (jusqu'à 3 intentions par ordre de préférence)

Un seul des responsables légaux de l'élève peut effectuer la saisie des intentions provisoires :

- Il doit saisir au moins 1 intention ;
- Il peut saisir jusqu'à 3 intentions : 2<sup>de</sup> générale et technologique-2<sup>de</sup> STHR, 2<sup>de</sup> professionnelle, 1<sup>re</sup> année de CAP ;
- Le rang détermine l'ordre de préférence ;
- Les intentions peuvent être modifiées jusqu'à la fermeture du téléservice par l'établissement (reclassement et/ou suppression).

| мон сомрте 🔅      | ORIENTATION                                                                                                    |                                                      |  |
|-------------------|----------------------------------------------------------------------------------------------------|------------------------------------------------------|--|
| ACCUEIL           | Intentions provisoires     Choix définitifs  Deuxième trimestre ou premier semestre : DEMANDE(S) DES REPRÉSENTANTS LÉG                                                                                                    | 3 Décision<br>GAUX / Intention(s) d'orientation.     |  |
| VIE SCOLAIRE      | Vous devez obligatoirement saisir une intention. Vous pouvez en saisir jusqu'à trois. Leur ordre d'affichage<br>correspond à votre ordre de préférence.                                                                                                    |                                                      |  |
| NOTES             | Nous souhaitons pour la rentrée prochaine :                                                                                                    |                                                      |  |
| ORIENTATION       | Intention 1         Le rang détermine l'ordre de préférence           © 2de générale et technologique ou 2de STHR         Image: Comparison of the second second secon | Les intentions peuvent être reclassées ou supprimées |  |
| EVALUATION        | <ul> <li>2de professionnelle</li> <li>1re année de CAP</li> <li>Vous devez sélectionner une voie.</li> </ul>                                                                                                    |                                                      |  |
| CLG LUCIE AUBRAC  |                                                                                                    |                                                      |  |
|                   | AJOUTER UNE INTENTION                                                                                                    |                                                      |  |
| C+ SE DÉCONNECTER | Veuillez corriger le formula                                                                                                    | ANNULER VALIDER                                      |  |

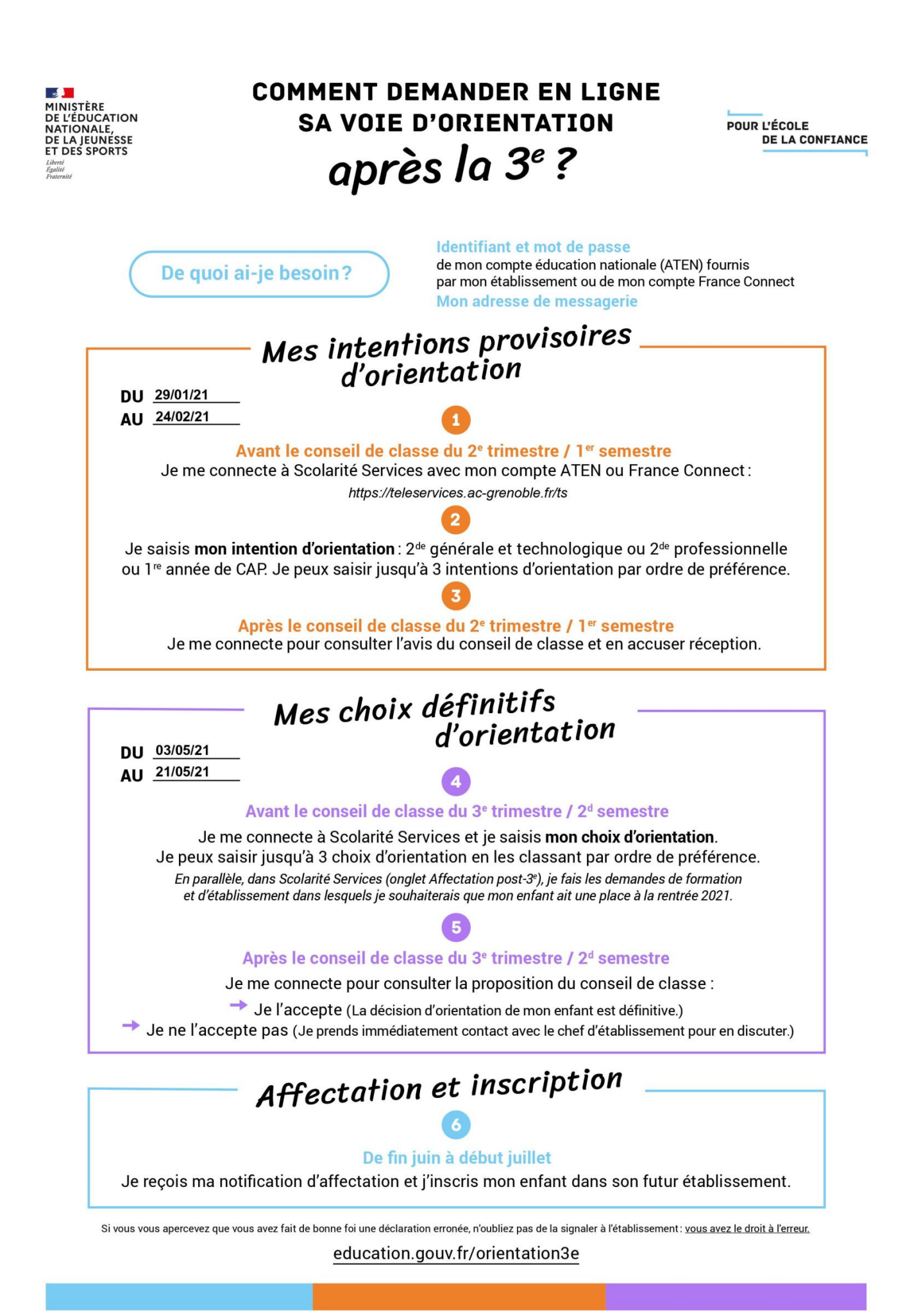